郵便番号検索アプリ『ジッポン』

## ~ macOS 版【お試し版】~

「ZIP-PON」(ジッポン)は、表計算ソフトに入力された複数の "住所" または "事業所名" (企業 名や団体名)から、対応する "郵便番号" をまとめて検索・収集するデスクトップアプリです。

ZIP-PON(以下、"本アプリ")には、以下のような特徴があります。

- 本アプリは、"Microsoft Excel for Mac" や "Google スプレッドシート" 等の表計算ソフトに 入力されたデータに対して利用できます。
- サンプルによるテストでは、住所から郵便番号を検索したときの正確な郵便番号の取得率は 99%
  以上でした。
- 本アプリ(正規版) では、一度に 104 万 8576 件のデータの検索を行っても問題ないことを確認しています。これは、Excel のワークシートの最大行数分です。
- 本アプリ(正規版)の検索にかかる時間は、住所から郵便番号を検索する場合、住所データ 1 万件 につき 数十秒~3 分程度です (Mac の性能や住所の複雑さにより大きく異なります)。
- 「事業所(企業や団体等)に個別に割り当てられた郵便番号」の検索もできます。
- "郵便番号"から"住所・事業所名"を検索することもできます。
- 住所データに"都道府県名"が含まれていなくても問題ありません。
- 住所データに"番地"が含まれていても問題ありません(番地が"漢数字"では不可の場合あり)。
- 住所の "ヶ"と "ケ"と "が"、 "ノ"と "の" などの仮名の表記の違いや、旧字体の漢字の混在、 "大字"・"字"・"小字"の有無といった "表記のゆれ" にも、可能な限り対応しています。
- 同じ地域で、"条"・"丁目"・"区"・"番地"などにより郵便番号が異なる場合にも、可能な限り対応しています("1 丁目 2-3"と "1-2-3"のどちらでも認識します)。
- 郵便番号の検索には、「郵便局」(日本郵便株式会社)が公開している「住所の郵便番号データ」および「事業所の個別郵便番号データ」をダウンロードして利用します(次ページ参照)。
- 毎回最新の郵便番号データを自動的にダウンロードするので、常に最新のデータを収集できます。
- 本アプリ(正規版)の検索中は、1万件検索が完了するごとにデータを自動保存するので、トラブル 等で検索が中断されても、続きから再開することができます。
- 本アプリ(正規版)をインストールできる PC の台数に制限はありません。ただし、本アプリ(正規版)
  を購入されたお客様個人、または企業様・団体様が所有する PC に限ります。

※「住所の郵便番号データ」および「事業所の個別郵便番号データ」は、「郵便局」(日本郵便株式 会社)のウェブサイトからダウンロードできます。

https://www.post.japanpost.jp/zipcode/download.html

※ Microsoft は、米国およびその他の国における Microsoft Corp. の登録商標です。また Windows および Excel は、米国およびその他の国における Microsoft Corp. の製品名称で す。このマニュアルの中では ®、<sup>™</sup> マークは明記しておりません。

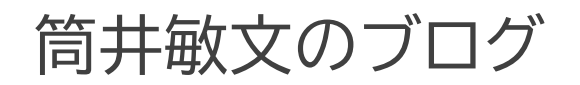

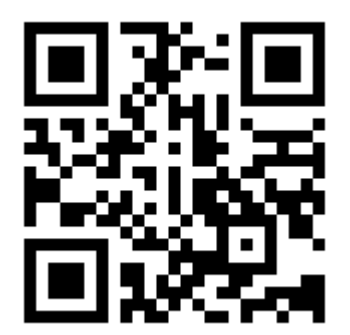

https://note.com/wpandora8

# 目次

| <b>昜初にご確認ください・・・・・・・・・・・・・・・・・・・・・・・・・・・・・・・・・・・・</b>                       |
|-----------------------------------------------------------------------------|
|                                                                             |
| <u> ZIP-PON【お試し版】の ZIP ファイルをダウンロードする前に ・・・・・・・・・・・・・・・・・・・・・・・・・・・・・・・5</u> |
| ZIP-PON【お試し版】のインストール・・・・・・・・・・・・・・・・・・・・・・・・・・・・・・・・・・・・                    |
| ZIP-PON【お試し版】の削除 ·······18                                                  |
| ZIP-PON【お試し版】の起動 ······19                                                   |
| ZIP-PON【お試し版】のメイン画面の各部名称                                                    |
| 例)「住所」から「郵便番号」を検索・収集する                                                      |
| ご利用にあたっての注意(正規版)・・・・・・・・・・・・・・・・・・・・・・・・・・・・・・・・・・・・                        |
| 開発環境 ····································                                   |
| 動作確認環境 ····································                                 |
| ライセンス ・・・・・・・・・・・・・・・・・・・・・・・・・・・・・・・・・・・・                                  |
| . 私責事項 ・・・・・・・・・・・・・・・・・・・・・・・・・・・・・・・・・・・・                                 |

#### 最初にご確認ください

<u>ZIP-PONのmacOS版は、"Appleシリコン" 搭載機でのみ動作します。</u> <u>"Intelプロセッサ" 搭載機では動作しません</u>ので、以下の手順で必ずご確認ください。

1. 画面左上の「りんごアイコン」→「この Mac について」の順にクリックします。

| <b>( Finder</b> ファイル 編集 | 表示 移動 | ウインドウ | ヘルプ |
|-------------------------|-------|-------|-----|
| このMacについて               |       |       |     |
| システム設定<br>App Store     |       |       |     |
| 最近使った項目                 | >     |       |     |
| Finderを強制終了             |       |       |     |
| スリープ<br>再起動<br>システム終了   |       |       |     |
| ロック画面                   |       |       |     |
| をログアウト                  |       |       |     |

2. 以下の画面で、「チップ」 が Apple 製であることを確認してください。 「プロセッサ Intel ~」 と表示される Mac では ZIP-PON は動作しません。

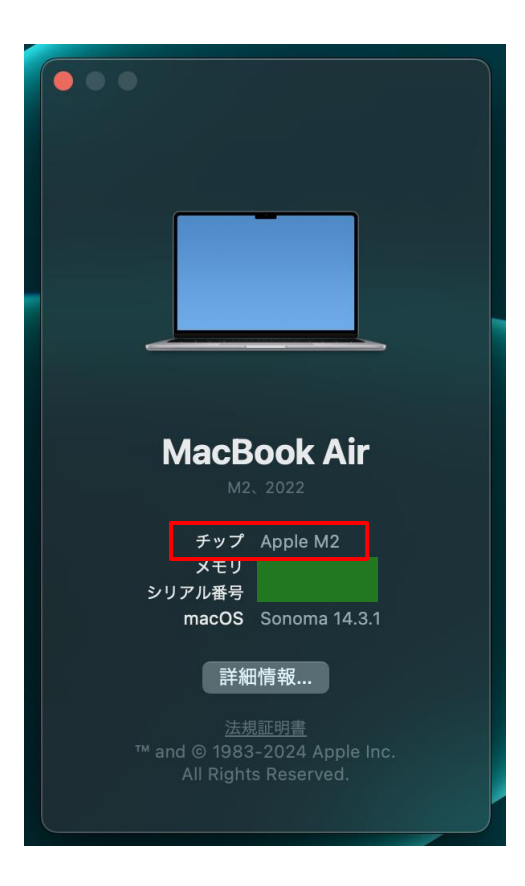

#### ZIP-PON【お試し版】の ZIP ファイルをダウンロードする前に

ご利用のウェブブラウザが Mac 標準の "Safari" の場合は、他のウェブブラウザとインストールの 手順を統一するために、【お試し版】 の ZIP ファイルをダウンロードする前に設定を変更しておきます。 なお、<u>Safari 以外のウェブブラウザをご利用の場合は、この作業は必要ありません。7 ページの手順</u> に進んでください。

1. "Safari"を起動します。

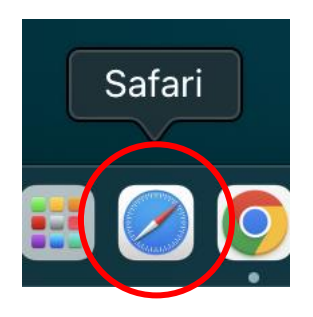

2. 画面左上の「Safari」メニューをクリックして、「設定…」を選択します。

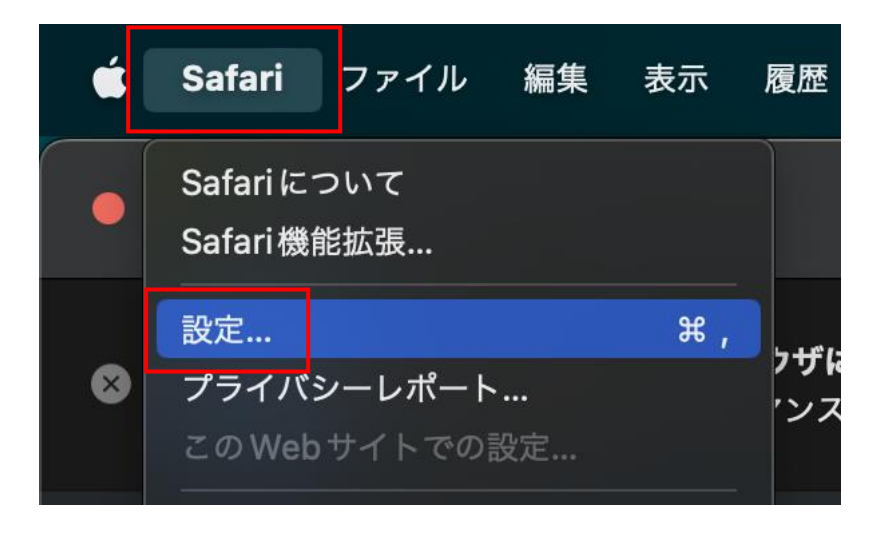

3. 設定画面下部の「ダウンロード後、"安全な"ファイルを開く」のチェックを外します。

|                 | Q A ゆ の                                              | 窃 <sub>ю</sub><br>詳細 |
|-----------------|------------------------------------------------------|----------------------|
| Safariはデフォルト    | Webブラウザではありません。 デフォルトを設定…                            |                      |
| Safariの起動時:     | 新規ウインドウ                                              |                      |
| 新規ウインドウを開く場合:   | スタートページ                                              |                      |
| 新規タブを開く場合:      | スタートページ                                              |                      |
| ホームページ:         | https://www.apple.com/jp/startpage/                  |                      |
|                 |                                                      |                      |
| 屋田山との別路         | a )=-14                                              |                      |
| 復歴からの削除:        | 1年後                                                  |                      |
| お気に入りに表示:       | ☆ お気に入り                                              |                      |
| ファイルのダウンロード先:   | <b>0</b> ダウンロード                                      | $\bigcirc$           |
| ダウンロードリストからの削除: | 1日後                                                  |                      |
|                 | ■ タウンロード後、"安全な"ファイルを開く                               |                      |
| チェックを外す         | ダ全な"ファイルには、ムービー、ピクチャ、サウン<br>ド、テキスト書類、およびアーカイブが含まれます。 | ?                    |

4. 左上の「×」ボタンをクリックして設定画面を閉じます。

|              |        |           |             |                    | 一般                 |                      |                |            |                                                                                                  |   |
|--------------|--------|-----------|-------------|--------------------|--------------------|----------------------|----------------|------------|--------------------------------------------------------------------------------------------------|---|
| $\mathbf{P}$ |        | 自動入力      | ()<br>パスワード | Q<br><sub>検索</sub> | +1)74              | し<br>プライバシー          | ₩ebサイト         | した<br>機能拡張 | ÷<br>E<br>E<br>E<br>E<br>E<br>E<br>E<br>E<br>E<br>E<br>E<br>E<br>E<br>E<br>E<br>E<br>E<br>E<br>E |   |
|              |        | Safariはデフ | 'オルトWe      | b ブラウ†             | <i></i> ずではありま†    | <b>せん。</b> デフ        | ォルトを設定.        |            |                                                                                                  |   |
|              |        | Safariの起  | 2動時: 新      | 規ウイン               | ドウ                 |                      |                |            | $\bigcirc$                                                                                       |   |
|              | 新規ウイ   | ンドウを開く    | 場合: ス       | タートペ               | ージ                 | _                    | _              |            |                                                                                                  |   |
|              | 新      | 規タブを開く    | 場合: ス       | タートペ               | ージ                 |                      |                |            | ٢                                                                                                |   |
|              |        | ホームベ      | ページ: htt    | ps://www           | w.apple.com        | /jp/startpag         | e/             |            |                                                                                                  |   |
|              |        |           | 瑪           | 在開いて               | いるページを             | 指定                   |                |            |                                                                                                  |   |
|              |        | 履歴からの     | )削除: 14     | ∓後                 | _                  | _                    | _              |            |                                                                                                  |   |
|              |        | お気に入りに    | :表示: 🖒      | お気に                | 1.5                |                      |                |            |                                                                                                  |   |
|              |        |           |             |                    |                    |                      |                |            |                                                                                                  |   |
|              | ファイル   | のタワンロー    | -下先: 🔟      | タウンロ               | 4-1                | _                    | _              | _          |                                                                                                  |   |
|              | ダウンロード | リストからの    | D削除: 1E     | ∃後                 |                    |                      |                |            |                                                                                                  |   |
|              |        |           |             | ダウンロ               | ード後、"安全            | ≧な″ファイル              | を開く            |            |                                                                                                  |   |
|              |        |           |             | "安全な"フ<br>ド、テキス    | ァイルには、ム<br>ト書類、および | ーピー、ピクチ・<br>アーカイブが含: | ャ、サウン<br>まれます。 |            |                                                                                                  | ? |
|              |        |           |             |                    |                    |                      |                |            |                                                                                                  |   |

以上で、Safariの設定変更作業は完了です。

ZIP-PON【お試し版】のインストール

最初に、お使いの Mac に ZIP-PON の 【お試し版】 をインストールします。 【お試し版】 のインストールには、インストールするストレージに 300MB 程度の空き容量が必要です。

なお、本アプリは Python (パイソン) というプログラミング言語で開発されていますが、単体で動作しますので、別途 Python の動作環境等をインストールする必要はありません。

1. 【お試し版】の ZIP ファイルをダウンロードしてください。

ダウンロードが完了したら Finder を起動し、ファイルをダウンロードしたフォルダ(通常は "ダウンロード")を開き、"ZIP-PON\_mac\_trial.zip" ファイルが存在することを確認してください。

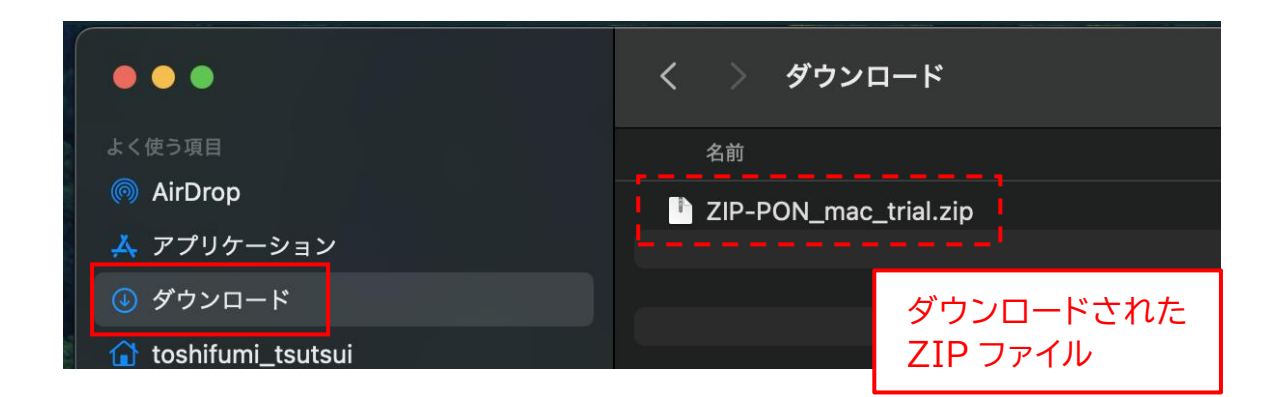

2. "ZIP-PON\_mac\_trial.zip" ファイルをダブルクリックします。

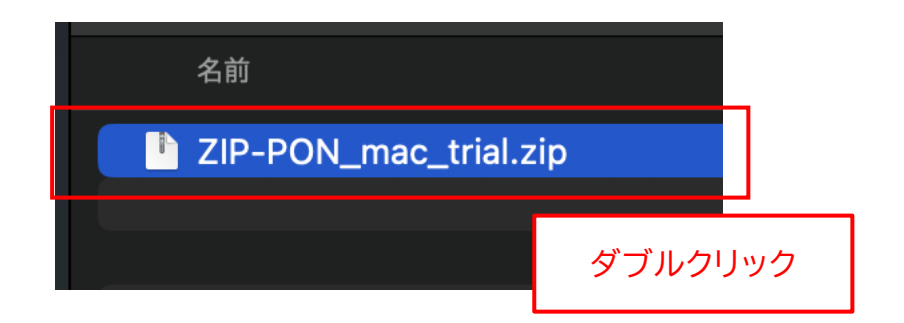

3. しばらくすると、新たに "ZIP-PON\_mac\_trial" というフォルダが作成されるので、左の ">"の 部分をクリックします。

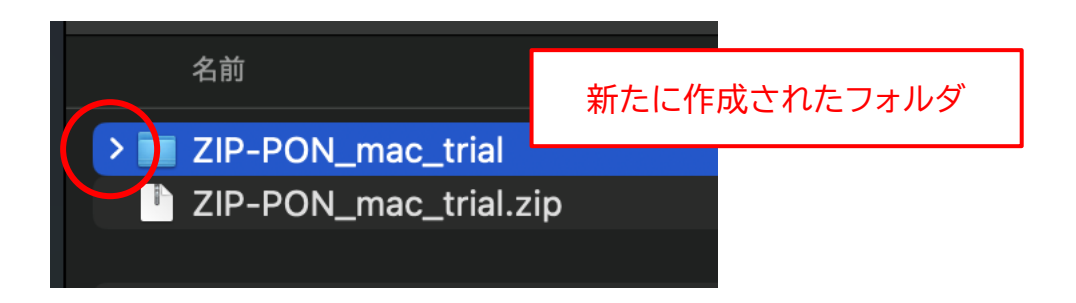

4. フォルダ内に以下の3つのファイルが存在することを確認してください。

| 名前                      |
|-------------------------|
| ZIP-PON_mac_trial       |
| IP-PON_説明書 (macOS版).pdf |
| ZIP-PON 【お試し版】.app      |
| 🔜 xattr.txt             |
| ZIP-PON_mac_trial.zip   |
|                         |

- ※ <u>"ZIP-PON 【お試し版】.app"の末尾の ".app"は表示されない場合があります。</u>
- ※ "ZIP-PON\_説明書(macOS 版).pdf"は、本アプリの正規版の説明書です。
- 5. <u>macOS 上でインターネットからダウンロードされたファイルには"拡張属性"が設定されており、</u> そのままでは実行できないので、以下の手順で拡張属性を解除します。 まず、"xattr.txt" ファイルをダブルクリックします。

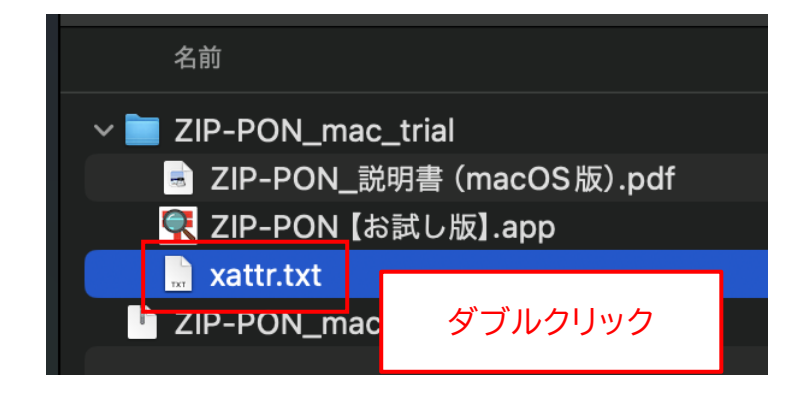

6.「テキストエディット」が起動して、"xattr.txt" ファイルの内容が表示されます。

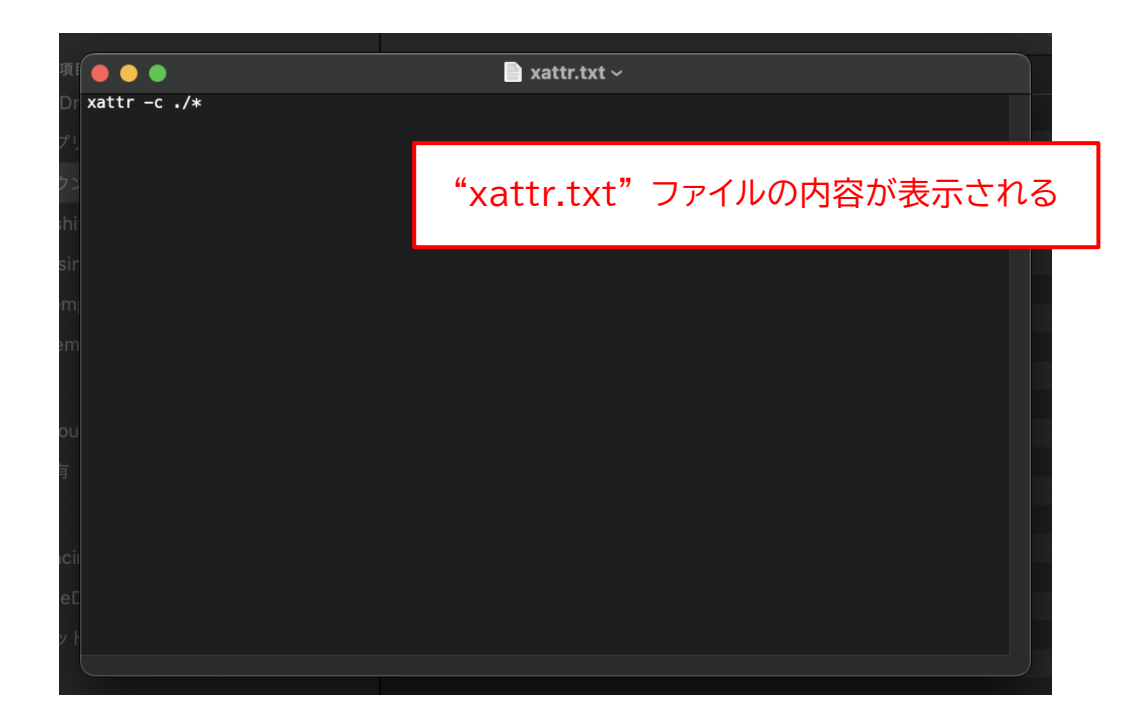

7. 画面左上のメニューから「編集」→「すべてを選択」の順に選択します。

| 🗯 テキストエ                                                                                                    | <b>ディット</b> フ | ァイル 編集         | ブォーマット    | 表示   | ウインドウ       | ヘルフ   |
|----------------------------------------------------------------------------------------------------|---------------|----------------|-----------|------|-------------|-------|
|                                                                                                    |               | 取り消            |           |      |             |       |
|                                                                                                    |               | やり直            |           |      | <del></del> |       |
|                                                                                                    | よく使う項目        | ▶ ● <b>●</b> ↓ |           |      | жX          | r.txt |
| and the second                                                                                                    | 🔘 AirDr 🔀     | attr -c コピー    |           |      |             |       |
|                                                                                                    |               | ペース            |           |      | жv          |       |
|                                                                                                    |               | ペース            | 、トしてスタイルを | 合わせる | ጊ ତ ೫ A     |       |
| JANE ST                                                                                                    | ሰ toshi       |                |           |      |             |       |
|                                                                                                    | 🖻 busir       | 単語入            | 力補完       |      | U.S.        |       |
|                                                                                                    |               | すべて            | を選択       |      | # A         |       |
| and a state of the state of the | L Item        | 插λ             |           |      | 、           |       |

8. 続けて、メニューから「編集」→「コピー」の順に選択します。

| 🔹 テキストエ | ディット              | ファイル     | 編集                | フォーマット   | 表示    | ウインドウ      | ヘルプ      |
|---------|-------------------|----------|-------------------|----------|-------|------------|----------|
| - Aller |                   | )        | 取り消す<br>やり直す      |          |       | ¥ Z        | <b>_</b> |
|         | よく使う項I<br>l AirDr | xattr -c | <u>カット</u><br>コピー |          |       | ж X<br>ж С | r.txt    |
|         | <u> ス</u> アプリ     |          | ベースト              | 1 778/11 | :Abtz | V # ^ ~    |          |

9. 左上の「×」ボタンをクリックして、テキストエディットを閉じます。

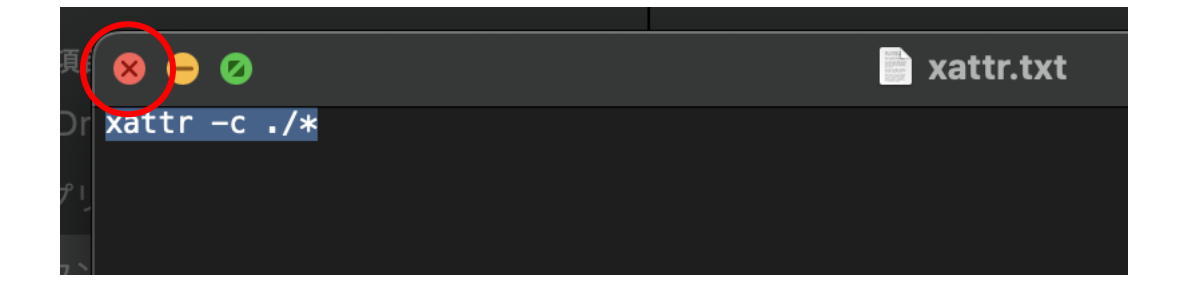

10. Finder に戻り、"ZIP-PON\_mac\_trial" フォルダを右クリックして、メニューから「フォルダに新 規ターミナル」を選択します。

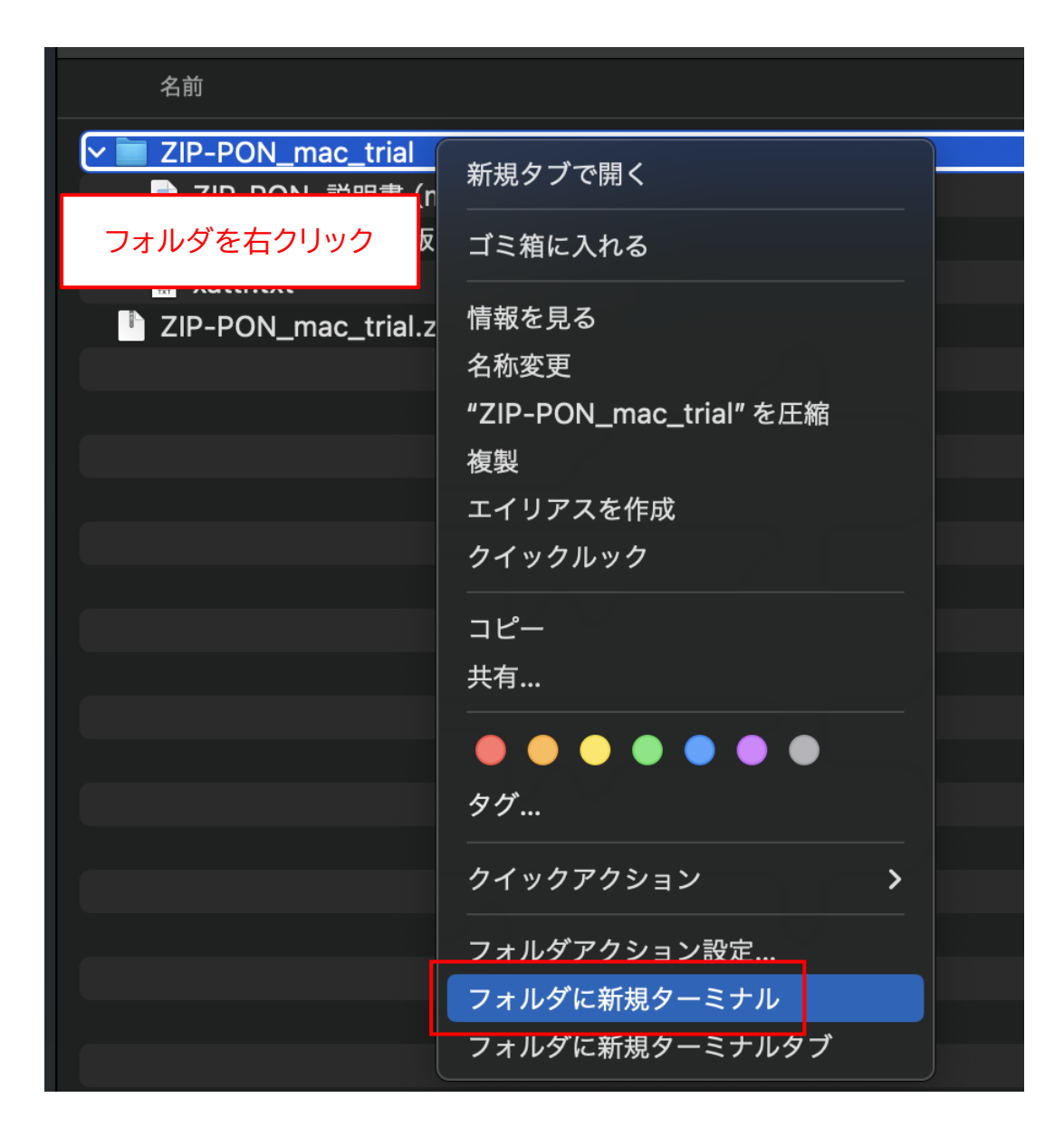

11.「ターミナル」が起動します。

2 行目のように "[ユーザー名]@[コンピュータ名] [フォルダ名] %" と表示されていれば、コマン ドの入力待ちの状態です。

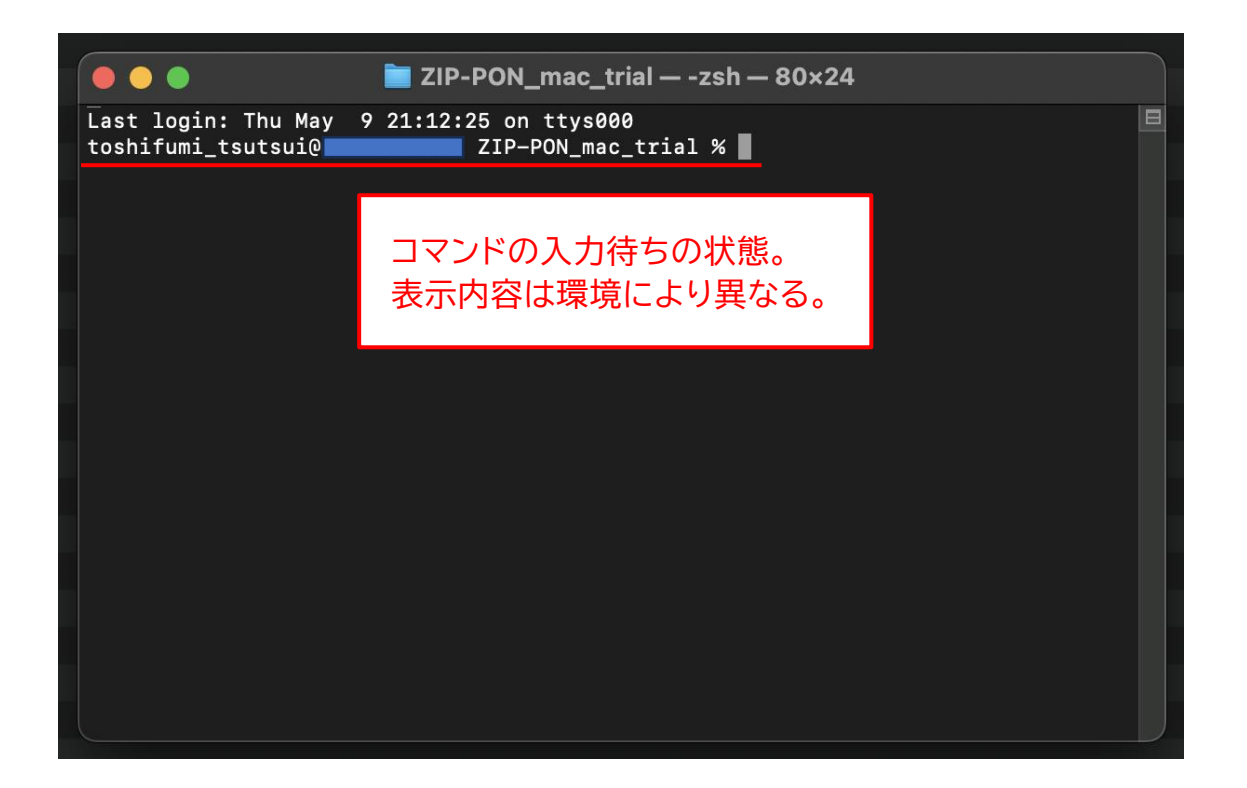

12. どこでもよいのでターミナル上で右クリックして、メニューから「ペースト」を選択します。

|                                      |                                                 | - |
|--------------------------------------|-------------------------------------------------|---|
| 🛑 🕘 🛑 🛅 ZIP-PON_m                    | ac_trial — -zsh — 80×24                         |   |
| Last login: Thu May 9 21:12:25 on tt | ys000                                           | E |
|                                      |                                                 |   |
| ターミナル上で右クリック                         |                                                 |   |
|                                      |                                                 |   |
|                                      | ~                                               |   |
|                                      |                                                 |   |
|                                      |                                                 |   |
|                                      | ブックマークとしてマーク                                    |   |
|                                      | マークを解除<br>→ → → → → → → → → → → → → → → → → → → |   |
|                                      | インスペクタを表示                                       |   |
|                                      |                                                 |   |
|                                      |                                                 |   |

13. 手順 8 でコピーした "xattr -c ./\*" が貼り付けられます。 <u>間違いなく貼り付けられていることを確認して、Enter キーを押します。</u>

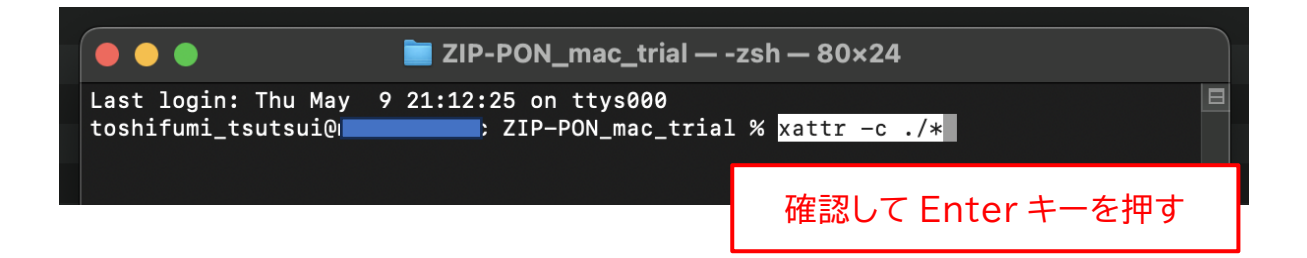

14. エラーが表示されず、すぐに入力待ちの状態に戻れば、拡張属性の解除処理は完了です。

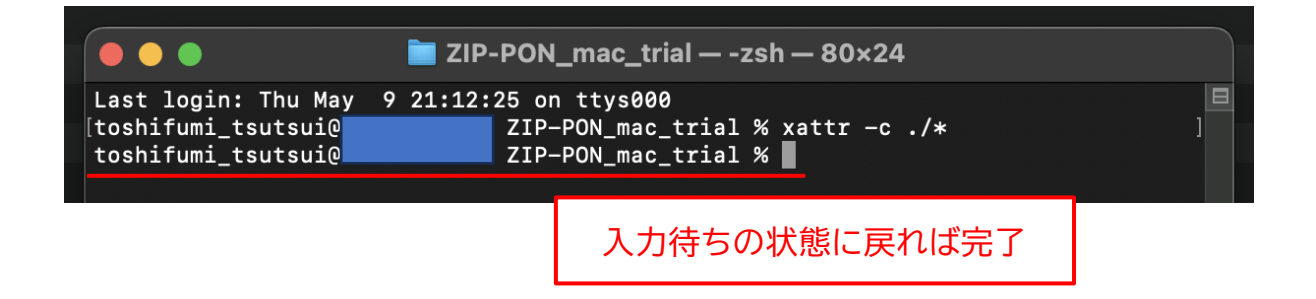

15. 左上の「×」ボタンをクリックして、ターミナルを閉じます。

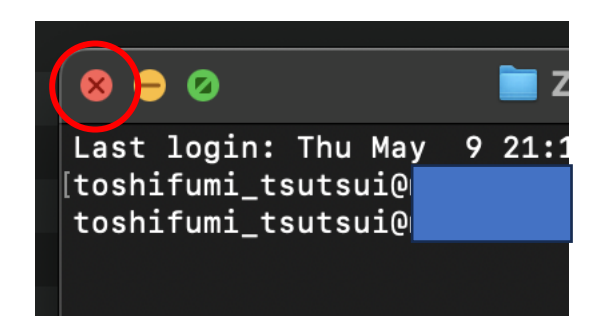

16. Finder に戻り、"ZIP-PON 【お試し版】.app" ファイルをダブルクリックします。

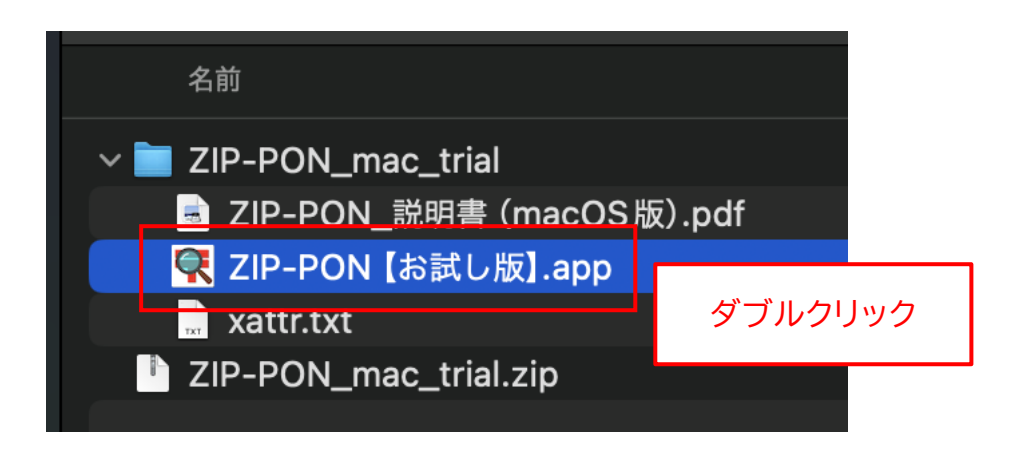

※ <u>"ZIP-PON【お試し版】.app" の末尾の ".app" は表示されない場合があります。</u>

17. ZIP-PON【お試し版】のメイン画面が表示されます。 メイン画面が表示されるまで数秒かかることがあるので、ご注意ください。

| •••         | 郵便番号検索アプリ      |        |         |       |
|-------------|----------------|--------|---------|-------|
| 住所リス        | トに貼り付け 住所リストをコ |        |         | t d   |
| 検索の種類:      |                |        |         |       |
| 住所・事業所名 ▶▶  | ▶ 郵便番号         | 検索     | 開始      |       |
|             |                |        |         |       |
| 住所リスト(全0件): |                | ▲先頭を表示 | ▼末尾を表示  |       |
| 行番号 郵便番号    | 住所             |        | 事業所名    |       |
|             |                |        |         |       |
|             | メイン画面が表示       |        | 数秒かかること | とがある。 |
|             |                |        |         |       |
|             |                |        |         |       |
|             |                |        |         |       |

※ メイン画面が表示されない場合は、次のページをご覧ください。

※ もし、下図のようなメッセージが表示された場合は、拡張属性の解除ができていません。 「キャンセル」をクリックして、8 ページの手順 5 からやり直してください。

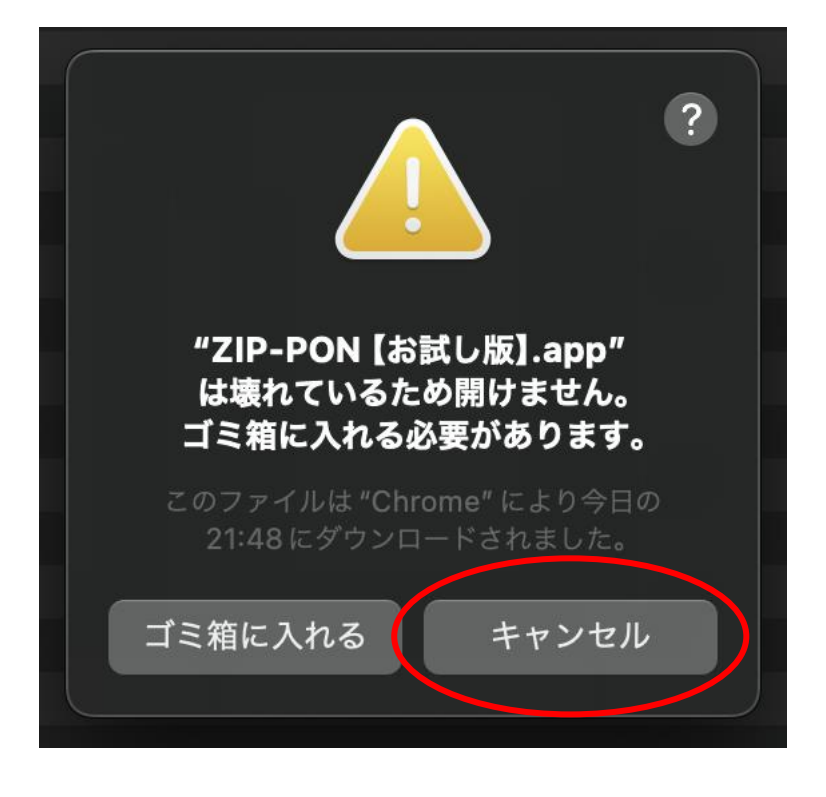

18. 左上の「×」ボタンをクリックして、アプリを閉じます。

| IFFOR_IIIat_IIIal.zip |                  |        | 04.4 WD 21F7 7717 |
|-----------------------|------------------|--------|-------------------|
| <b>₩</b>              | 便番号検索アプリ ZIP-PON |        |                   |
| 住所リストに貼り付け            |                  |        |                   |
| 検索の種類:                |                  |        |                   |
| 住所・事業所名 ▶▶▶ 郵便番号      |                  | 検索     | 開始                |
| ● 郵便番号にハイフンを入れる       |                  |        |                   |
| 住所リスト(全0件):           |                  | ▲先頭を表示 | ▼末尾を表示            |
| 行番号  郵便番号             | 住所               | Į.     | <b>事業所名</b>       |
|                       |                  |        |                   |
|                       |                  |        |                   |
|                       |                  |        |                   |
|                       |                  |        |                   |
|                       |                  |        |                   |
|                       |                  |        |                   |
|                       |                  |        |                   |
|                       |                  |        |                   |
|                       |                  |        |                   |

19. Finder に戻り、"ZIP-PON 【お試し版】.app" ファイルを"アプリケーション" フォルダにドラッ グ & ドロップ (※) します。

| よく使う項目       | ドラッグーション フォルタに<br>ドラッグ & ドロップ(※)               |
|--------------|------------------------------------------------|
| log AirDrop  |                                                |
| A アプリケーション A | 20N【お試し版】.app <u>ZIP-PON_説明書 (macOS</u> 版).pdf |
| ④ ダウンロード     | 🗬 ZIP-PON 【お試し版】.app                           |
|              | xattr.txt                                      |
|              | ZIP-PON_mac_trial.zip                          |

- ※ ドラッグ & ドロップ: "ZIP-PON 【お試し版】.app" ファイルの上でマウスのボタンを押し、そのままマウスを移動して、"アプリケーション" フォルダの上でマウスのボタンを離す操作。
- ※ "ZIP-PON【お試し版】.app" の末尾の ".app" は表示されない場合があります。
- 20. "ZIP-PON\_説明書(macOS 版).pdf" は、本アプリの正規版の説明書です。 コピーして、別の場所に保存しておいてください。

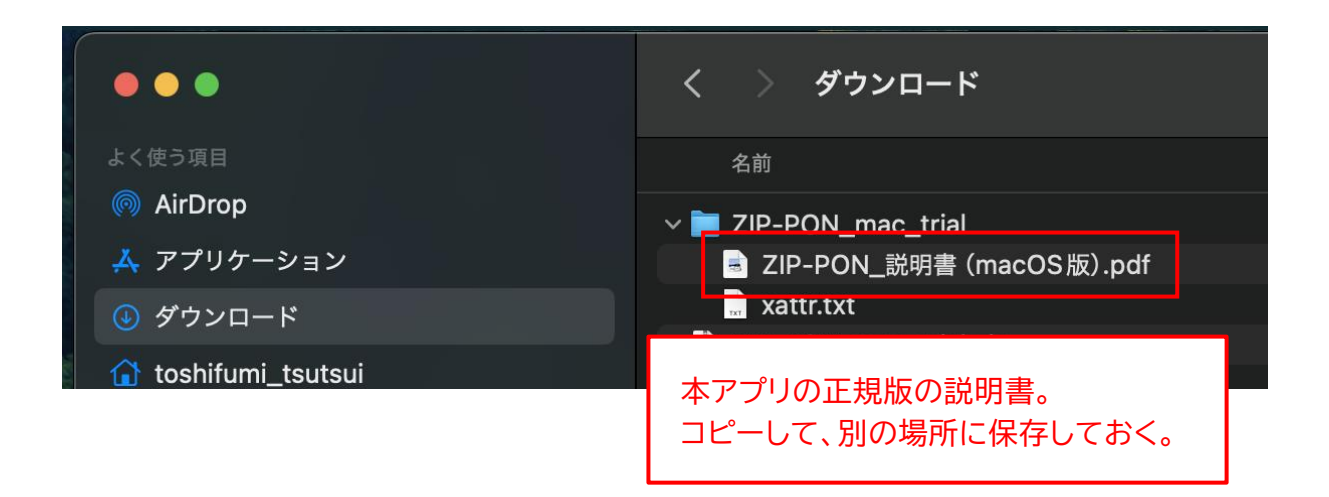

21. "ZIP-PON\_mac\_trial" フォルダと "ZIP-PON\_mac\_trial.zip" ファイルはもう不要なので、 それぞれ右クリックして「ゴミ箱に入れる」を選択します。

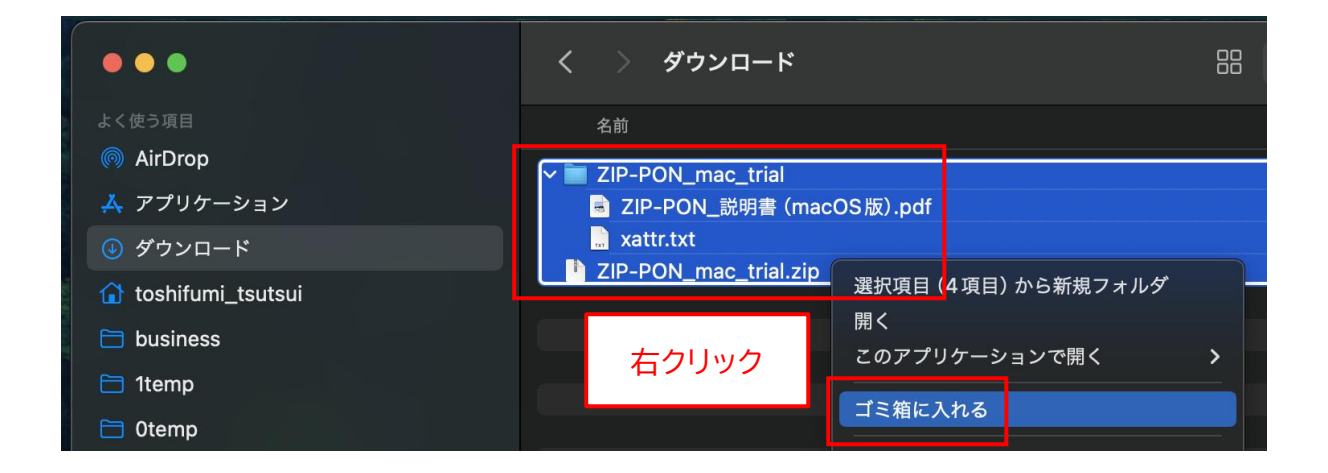

以上で、ZIP-PON【お試し版】のインストール作業は完了です。

#### ZIP-PON【お試し版】の削除

ZIP-PON【お試し版】が不要になった場合は、以下の手順で削除作業を行ってください。

1. Finder を起動して、"アプリケーション"フォルダを開きます。

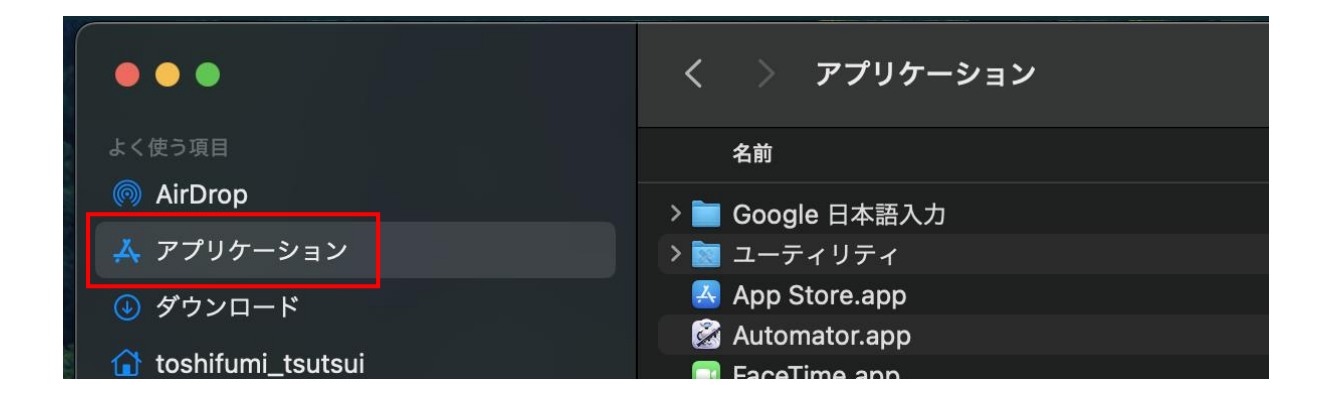

2. "ZIP-PON【お試し版】.app"ファイルを右クリックして、「ゴミ箱に入れる」を選択します。

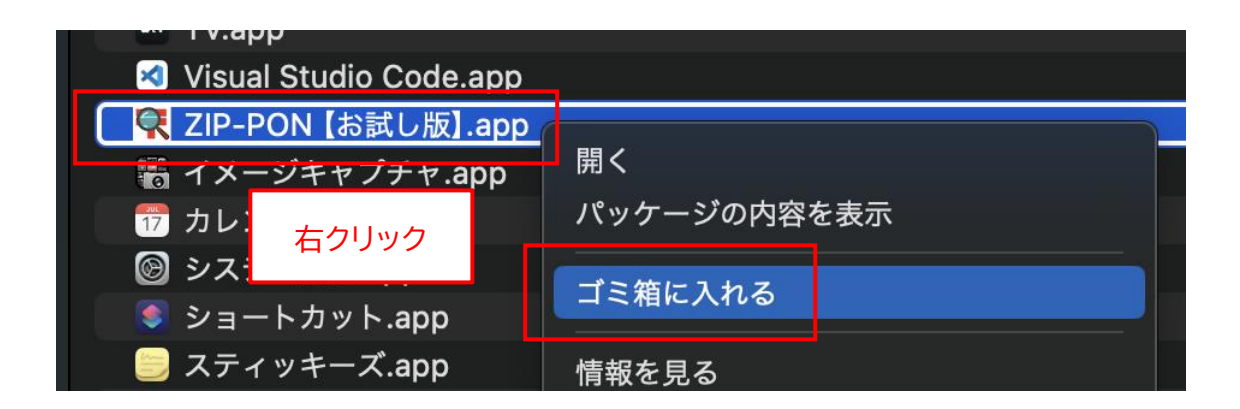

※ "ZIP-PON【お試し版】.app" の末尾の ".app" は表示されない場合があります。

ZIP-PON【お試し版】の起動

1. "Launchpad"を開きます。

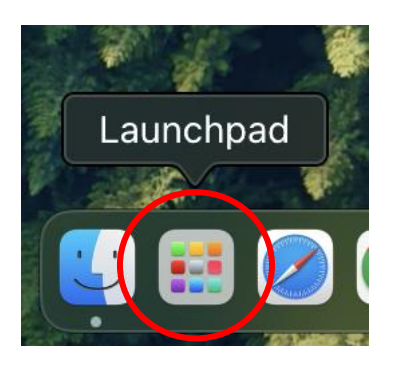

2. "ZIP-PON【お試し版】"のアイコンをクリックします。

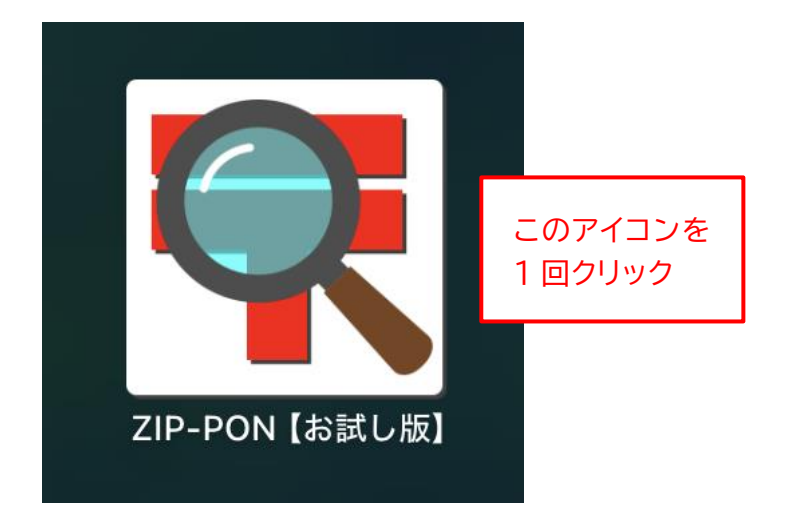

ZIP-PON【お試し版】のメイン画面の各部名称

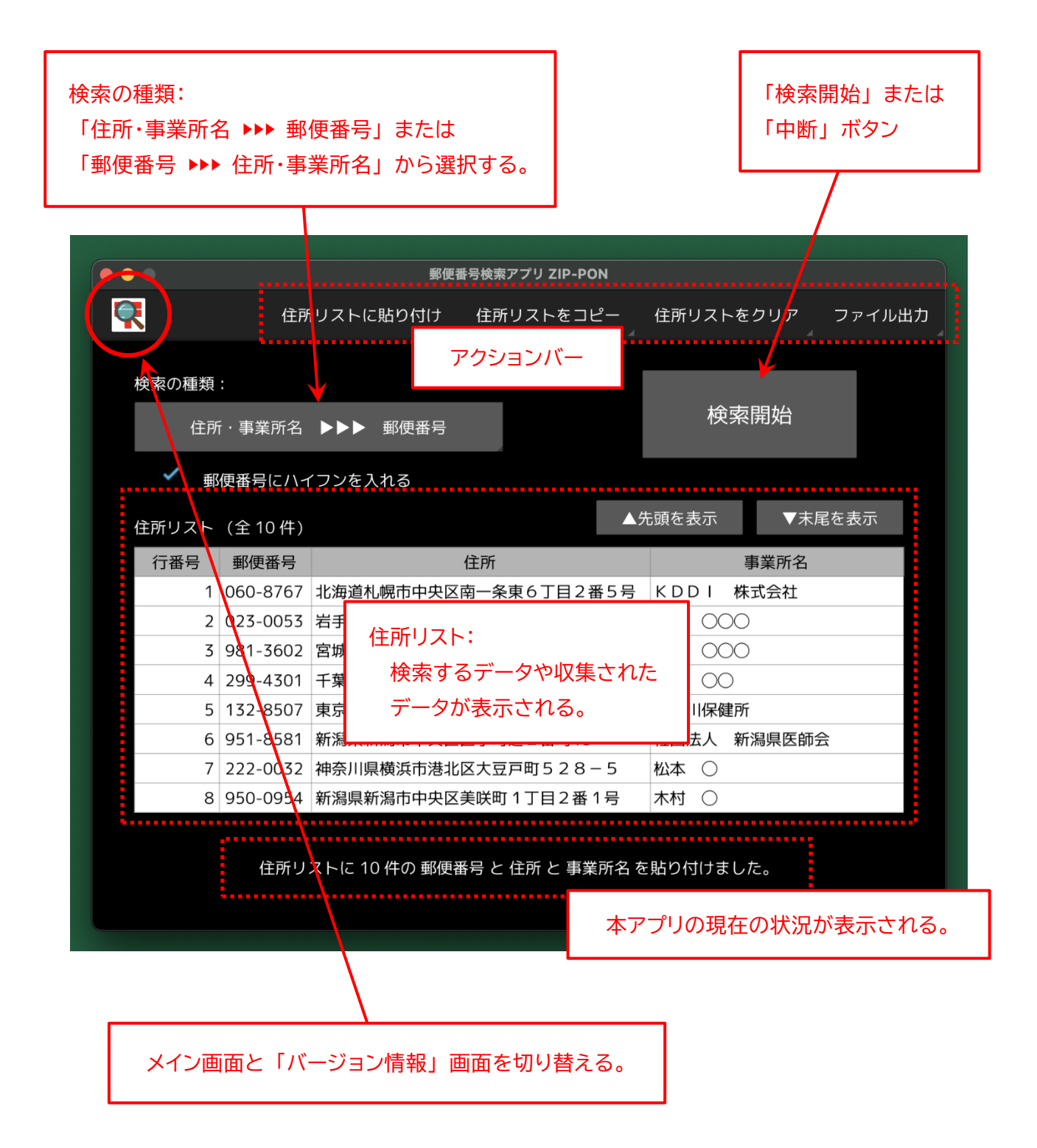

※「住所リスト」は、マウスのホイールボタンでスクロールすることができます。

#### (例)「住所」から「郵便番号」を検索・収集する

下図のように、Excelのワークシート上に複数の住所データが入力されている名簿があるとします。 ここでは【お試し版】を利用して、各宛先の"住所"に対応する"郵便番号"を収集して、空白にな っている「郵便番号」の列に出力する手順について解説します。

作業を始める前に、【お試し版】を起動しておいてください(19ページ)。

【お試し版】は、検索できる住所データの件数が10件に制限されているので、ご注意ください。

なお、Excel 以外の表計算ソフト(Google スプレッドシート等)についても、同じ手順です。

|    | A    | В                            |         | С          | Γ |
|----|------|------------------------------|---------|------------|---|
| 1  | 郵便番号 | 住所 (1997)                    |         | 氏名         |   |
| 2  |      | 北海道北見市端野町二区471番地1            | 清水      | 00         |   |
| 3  |      | 岩手県奥州市水沢大手町1丁目1              | 渡辺      | 000        |   |
| 4  |      | 宮城県黒川郡大衡村大衡字平林62             | 斎藤      | 000        |   |
| 5  |      | 千葉県長生郡一宮町一宮2457              | 小林      | 00         |   |
| 6  |      | 東京都千代田区霞が関2丁目1-2             | 鈴木      | 000        |   |
| 7  |      | 神奈川県横浜市港北区大豆戸町528-5          | 松本      | $\bigcirc$ |   |
| 8  |      | 新潟県新潟市中央区美咲町1丁目2番1号          | 木村      | $\bigcirc$ |   |
| 9  |      |                              |         | 000        |   |
| 10 | )_ ( | り範囲に、「住所」 に対応する 「郵便番号」 を出力した | - L N o | 000        |   |
| 11 |      | 長野県松本市丸の内3-1                 | 田中      | 00         |   |
| 12 |      |                              |         |            |   |

※ 住所の"番地"の数字は、全角・半角どちらで入力されていても問題ありません。

※ 住所に"都道府県"名が入っていなくても、郵便番号の検索は可能です。

※ 本アプリの住所リストにデータが存在する場合は、あらかじめアクションバーから「住所リストをクリ ア」→「すべて」の順に選択して、住所データを消去しておいてください。

| 郵便番号検索アプリ ZIP-PON    |           |        |
|----------------------|-----------|--------|
| 住所リストに貼り付け 住所リストをコピー | 住所リストをクリア | ファイル出力 |
|                      | すべて       |        |
|                      | 郵便番号      |        |

1. まず、Excel に入力されている住所データを本アプリにコピーします。住所データが入力されている セルを範囲指定します。

|    | А    | В                     |                  |          |    | С   | ۵ |
|----|------|-----------------------|------------------|----------|----|-----|---|
| 1  | 郵便番号 | 住所                    |                  |          |    | 氏名  |   |
| 2  |      | 北海道北見市端野町二区471番地1 🛛 🖕 |                  |          |    | 00  |   |
| 3  |      | 岩手県奥州市水沢大手町1丁目1       |                  |          |    | 000 |   |
| 4  |      | 宮城県黒川郡大衡村大衡字平林62      |                  |          |    | 000 |   |
| 5  |      | 千葉県長生郡一宮町一宮2457       |                  |          |    | 00  |   |
| 6  |      | 東京都千代田区霞が関2丁目1-2      | 新田北 <sup>,</sup> | र<br>स   | Z  | 000 |   |
| 7  |      | 神奈川県横浜市港北区大豆戸町528     |                  | <u>v</u> | 0  | 0   |   |
| 8  |      | 新潟県新潟市中央区美咲町1丁目2番     | 1号               |          | 木村 | 0   |   |
| 9  |      | 富山県富山市蓮町4丁目3-20       |                  |          | 山口 | 000 |   |
| 10 |      | 石川県羽咋郡志賀町末吉千古1番地1     |                  |          | 吉田 | 000 |   |
| 11 |      | 長野県松本市丸の内3-1          |                  |          | 田中 | 00  |   |
| 12 |      |                       |                  |          |    |     |   |

2. 選択された範囲上で右クリックして、「コピー(C)」を選択します。

|    | А    | В                             | С          | D   | E | F             |  |
|----|------|-------------------------------|------------|-----|---|---------------|--|
| 1  | 郵便番号 | 住所                            | 氏名         |     |   |               |  |
| 2  |      | 北海道北見市端野町二区471番地1             | 凄∦ ○○      |     |   |               |  |
| 3  |      |                               | ット         |     |   | жX            |  |
| 4  |      | 宮 選択範囲上で右クリック                 | ピ <b>ー</b> |     |   | жС            |  |
| 5  |      | F <del>***X_AP B*J B2+J</del> | -75        |     |   | 9£ V          |  |
| 6  |      | 東京都千代田区霞が関2丁目1-2              |            | - 1 |   | 070 V         |  |
| 7  |      | 神奈川県横浜市港北区大豆戸町528-5           | 式を選択してペー   | ・スト |   | >             |  |
| 8  |      | 新潟県新潟市中央区美咲町1丁目2番1号           | 美运拉曲       |     |   | 7- 94 D       |  |
| 9  |      | 富山県富山市蓮町4丁目3-20               | 我而叶央…      |     |   | <u>ν</u> σο κ |  |
| 10 |      | 石川県羽咋郡志賀町末吉千古1番地1 擂           | λ          |     |   |               |  |
| 11 |      | 長野県松本市丸の内3-1                  |            |     |   |               |  |
| 12 |      | 月.                            | 际          |     |   |               |  |

3. 本アプリに切り替え、アクションバーから「住所リストに貼り付け」→「住所」の順に選択します。

| 検索アプリ ZIP-I |
|-------------|
| È所リストを□     |
|             |
|             |
|             |
|             |
| i名          |
|             |

4. Excel の住所データが、本アプリの「住所リスト」の「住所」列に貼り付けられます。

| • •               | 郵便番号検索アプリ ZIP-PON       |                  |
|-------------------|-------------------------|------------------|
| <b>R</b>          | 住所リストに貼り付け 住所リストをコピー    | 住所リストをクリア ファイル出力 |
| 検索の種類:<br>住所・事    | 業所名 ▶▶▶ 郵便番号            | 検索開始             |
| ● 郵便番<br>住所リスト (全 | 号にハイフンを入れる<br>10件)      | 5頭を表示 ▼末尾を表示     |
| 行番号 郵             | 更番号 住所                  | 事業所名             |
| 1                 | 北海道北見市端野町二区471番地1       |                  |
| 2                 | 岩手県奥州市水沢大手町1丁目1         |                  |
| 3                 | 宮城県黒川郡大衡村大衡字平林62        |                  |
| 4                 | 千葉県長生郡一宮町一宮2457         |                  |
| 5                 | 東京都千代田区霞が関2丁目1-2        |                  |
| 6                 | 神奈川県横浜市港北区大豆戸町528-5     |                  |
| 7                 | 新潟県新潟市中央区美咲町1丁目2番1号     |                  |
| 8                 | 富山県富山市蓮町4丁目3-20         | むいけけにわたことを速      |
|                   |                         | 知り行けられたことを唯      |
|                   | 住所リストに 10 件の 住所 を貼り付けまし |                  |

5.「検索の種類」は"住所・事業所名 ▶▶▶ 郵便番号"を選択し、「郵便番号にハイフンを入れる」には、適宜チェックをつけます。

ご利用の PC がインターネットに接続されていることを確認して、「検索開始」 ボタンをクリックします (インターネットに接続できなくても検索は可能です)。

|             |                    | 郵便番号検索アプリ ZIP-PON                   |        |                |        |
|-------------|--------------------|-------------------------------------|--------|----------------|--------|
| <b>Q</b>    | 住所                 | fリストに貼り付け 住所リストをコピー                 | 住所リストを | E クリア ファイル出力   |        |
| 検索の種類<br>住所 | :<br>ī · 事業所名      | ▶▶▶ 郵便番号                            | 検索     | 原開始            |        |
| 郵<br>住所リスト  | 硬番号にハィ<br>(全 10 件) | イフンを入れる                             | 5頭を表示  | 「検索の種類」等を選択して、 | 、<br>、 |
| 行番号         | 郵便番号               | 住所                                  |        | ボタンをクリック。      |        |
| 1           |                    | 北海道北見市端野町二区471番地1                   |        |                |        |
| 2           |                    | 石于県奥州巾水沢スチ町1」日1<br>宮城県里川郡大衛村大衛字平林62 |        |                |        |
| 4           |                    | 千葉県長牛郡一宮町一宮2457                     |        |                |        |
| 5           |                    | 東京都千代田区霞が関2丁目1-2                    |        |                |        |
| 6           |                    | 神奈川県横浜市港北区大豆戸町528-5                 |        |                |        |
| 7           |                    | 新潟県新潟市中央区美咲町1丁目2番1号                 |        |                |        |
| 8           |                    | 富山県富山市蓮町4丁目3-20                     |        |                |        |
|             |                    | 住所リストに 10 件の 住所 を貼り付けまし             | した。    |                |        |

6.「郵便番号データ」のダウンロードと"正規化"の処理が行われた後、郵便番号の検索が始まりま す。検索が完了するまで、そのままお待ちください。

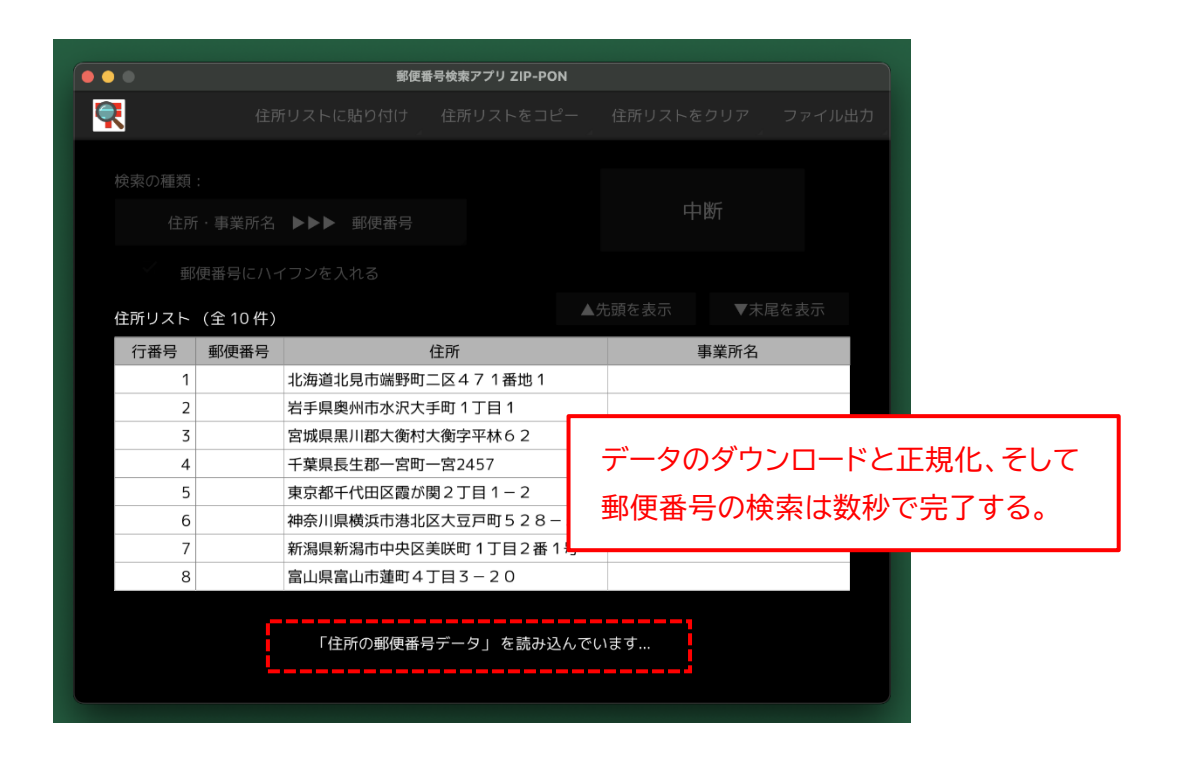

7. 郵便番号の検索が完了すると、メッセージが表示されます。

|                                                  |          | 郵便看       | 持検索アプリ ZIP-PON  |              |         |       |
|--------------------------------------------------|----------|-----------|-----------------|--------------|---------|-------|
| <b>?</b>                                         | 住所       | リストに貼り付け  | 住所リストをコピー       | 住所リストを       | クリア フ   | ァイル出力 |
| 検索の種類                                            | :        |           |                 |              | na ( ). |       |
| 住所                                               | f · 事業所名 | ▶▶▶ 郵便番号  |                 | (            | 開始      |       |
| ✓ <u></u>                                        | 便番号にハィ   | フンを入れる    |                 |              |         |       |
| 住所リスト                                            | (全10件)   |           |                 | <b>売頭を表示</b> | ▼末尾を    | 表示    |
| 行番号                                              | 郵便番号     |           | 住所              | ų            | 業所名     |       |
| 4                                                | 299-4301 | 千葉県長生郡一宮町 | 一宮2457          |              |         |       |
| 5                                                | 100-0013 | 東京都千代田区霞が | <u> 関2丁目1-2</u> |              |         |       |
| 6                                                | 222-0032 | 神奈川県横浜市港北 | 区大豆戸町528-5      |              |         |       |
| 7                                                | 950-0954 | 新潟県新潟市中央区 | 美咲町1丁目2番1号      |              |         |       |
| 8                                                | 931-8333 | 富山県富山市蓮町4 | 丁目3-20          |              |         |       |
| 9                                                | 925-0154 | 石川県羽咋郡志賀町 | 末吉千古 1 番地 1     |              |         |       |
| 10                                               | 390-0873 | 長野県松本市丸の内 | 3 – 1           |              |         |       |
|                                                  |          |           |                 | ·            |         |       |
| 検索が完了しました。<br>[所要時間: 00:00:00 (検索速度: 512.2 件/秒)] |          |           |                 |              |         |       |

 8. 検索が完了したら、収集された "郵便番号" データを Excel にコピーします。アクションバーから 「住所リストをコピー」→「郵便番号」の順に選択します。

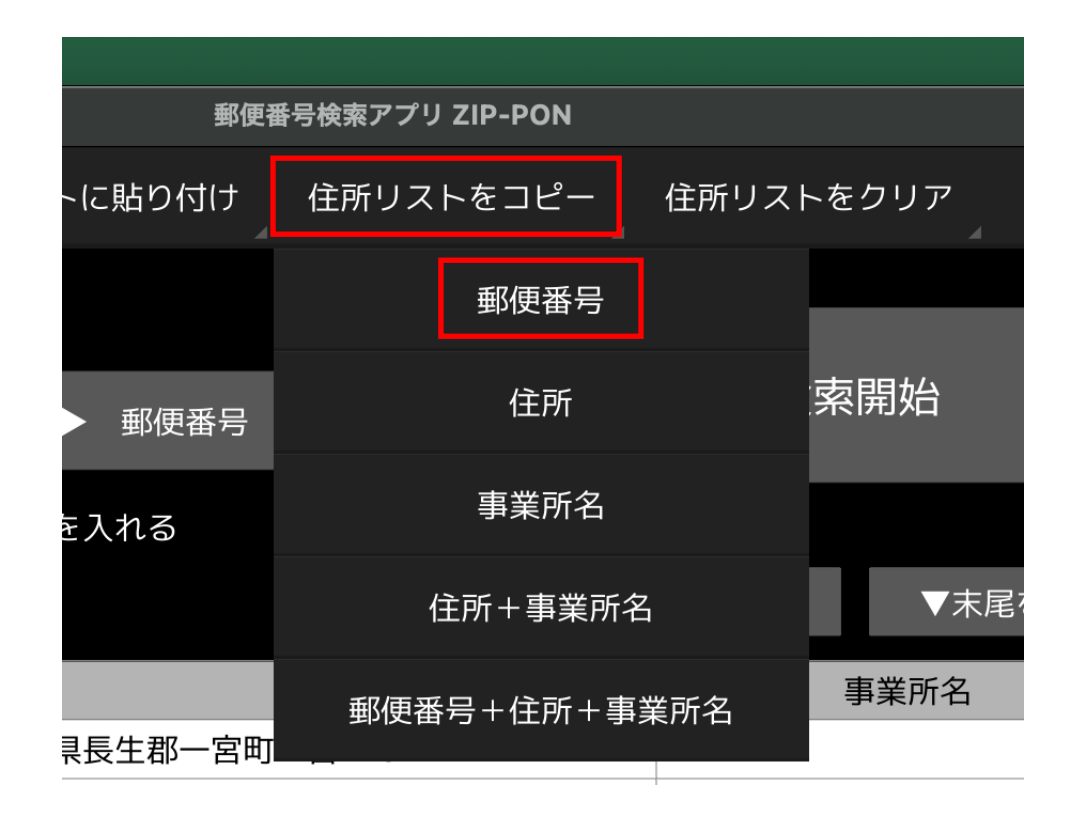

9. 「クリップボードに〇件の 郵便番号 をコピーしました。」と表示されたことを確認してください。

|       |          | 郵便番号         | 検索アプリ ZIP-PON |         |          |       |
|-------|----------|--------------|---------------|---------|----------|-------|
| Ę     | 住所       | 行リストに貼り付け _  | 住所リストをコピー     | 住所リストをク | יר ֵ קעי | ァイル出力 |
| 検索の種類 | :        |              | _             |         |          |       |
| 住所    | f · 事業所名 | ▶▶▶ 郵便番号     |               | 検索開     | 扮        |       |
| ✓     | 硬番号にハィ   | イフンを入れる      |               |         |          |       |
| 住所リスト | (全10件)   |              | ▲ <i>ヴ</i>    | も頭を表示   | ▼末尾を表    | 表示    |
| 行番号   | 郵便番号     |              | 上所            | 事       | 業所名      |       |
| 4     | 299-4301 | 千葉県長生郡一宮町一   | 宮2457         |         |          |       |
| 5     | 100-0013 | 東京都千代田区霞が関   | 2丁目1-2        |         |          |       |
| 6     | 222-0032 | 神奈川県横浜市港北区   | 大豆戸町528-5     |         |          |       |
| 7     | 950-0954 | 新潟県新潟市中央区美   | 咲町1丁目2番1号     |         |          |       |
| 8     | 931-8333 | 富山県富山市蓮町4丁   | 目3-20         |         |          |       |
| 9     | 925-0154 | 石川県羽咋郡志賀町末   | 吉千古 1 番地 1    |         |          |       |
| 10    | 390-0873 | 長野県松本市丸の内3   | - 1           |         | 1×       |       |
|       | Í        | í .          |               | ■ 必     | す確       | 認する   |
|       |          |              |               |         |          |       |
|       |          | クリップボードに 10  | 件の 郵便乗号 をつピー  |         |          |       |
|       |          | 27925-FIC 10 |               |         |          |       |
|       |          |              |               |         |          |       |

10. Excel に切り替え、郵便番号データを貼り付ける範囲の "いちばん上のセル" を選択します。

|    | A    | В                                     | С      | ۵ |
|----|------|---------------------------------------|--------|---|
| 1  | 郵便番号 | 住所                                    | 氏名     |   |
| 2  |      | 1111111111111111111111111111111111111 | 清水 〇〇  |   |
| 3  |      | <u> </u>                              | 渡辺 〇〇〇 |   |
| 4  |      | 宮城県黒川郡大衡村大衡字平林62                      | 斎藤 〇〇〇 |   |
| 5  |      | 千葉県長生郡一宮町一宮2457                       | 小林 〇〇  |   |
| 6  |      | 東京都千代田区霞が関2丁目1-2                      | 鈴木 〇〇〇 |   |
| 7  |      | 神奈川県横浜市港北区大豆戸町528-5                   | 松本 〇   |   |
| 8  |      | 新潟県新潟市中央区美咲町1丁目2番1号                   | 木村 〇   |   |
| 9  |      | 富山県富山市蓮町4丁目3-20                       | 山口 000 |   |
| 10 |      | 石川県羽咋郡志賀町末吉千古1番地1                     | 吉田 〇〇〇 |   |
| 11 |      | 長野県松本市丸の内3-1                          | 田中 〇〇  |   |
| 12 |      |                                       |        |   |

11. 選択したセルの上で右クリックして、「ペースト」を選択します。

|    | •    |      |             |          |    |     |   |
|----|------|------|-------------|----------|----|-----|---|
|    | А    | 選択し  | たセルの上で右クリック |          |    | С   | C |
| 1  | 郵便番号 |      |             |          |    | 氏名  |   |
| 2  |      |      |             | 1        | 迷水 | 00  |   |
| 3  | カ    | リット  |             |          | 辺  | 000 |   |
| 4  | =    | ピー   |             |          | 藤  | 000 |   |
| 5  |      | ペースト |             | ж v      | 林  | 00  |   |
| 6  | п,   |      |             |          | 木  | 000 |   |
| 7  | л:   | バを選択 |             | /        | 本  | 0   |   |
| 8  | 浙    | 話运辞曲 |             | へ /~ H P | 村  | 0   |   |
| 9  |      |      |             |          |    | 000 |   |
| 10 | 挿    | 入    |             |          | 田  | 000 |   |
| 11 | 出    |      |             |          | 中  | 00  |   |
| 12 | E:   |      |             |          |    |     |   |

- ※ Google スプレッドシートの場合は、右クリックして「貼り付け」を選択します。
- ※ Google スプレッドシートの場合、ご利用のウェブブラウザによっては、ここでなんらかのメッセージ が表示される場合があります。その場合は、メッセージに従ってください。

12. 収集された郵便番号データが貼り付けられます。

|    | A        | В                               | С      | ۵ |
|----|----------|---------------------------------|--------|---|
| 1  | 郵便番号     | 住所                              | 氏名     |   |
| 2  | 099-2102 | 北海道北見市端野町二区471番地1               | 清水 〇〇  |   |
| 3  | 023-0053 | <mark>岩</mark> 手県奥州市水沢大手町1丁目1   | 渡辺 〇〇〇 |   |
| 4  | 981-3602 | 宮城県黒川郡大衡村大衡字平林62                | 斎藤 〇〇〇 |   |
| 5  | 299-4301 | 千葉県長生郡一宮町一宮2457                 | 小林 〇〇  |   |
| 6  | 100-0013 | 東京都千代田区霞が関2丁目1-2                | 鈴木 〇〇〇 |   |
| 7  | 222-0032 | 神奈川県横浜市港北区大豆戸町528-5             | 松本 〇   |   |
| 8  | 950-0954 | 新潟県新潟市中央区美咲町1丁目2番1号             | 木村 〇   |   |
| 9  | 931-8333 | 富山県富山市蓮町4丁目3-20                 | ШП ООО |   |
| 10 | 925-0154 | <mark>右</mark> 川県羽咋郡志賀町末吉千古1番地1 | 吉田 〇〇〇 |   |
| 11 | 390-0873 | 長野県松本市丸の内3-1                    |        |   |
| 12 |          |                                 |        |   |

以上が、"住所"から"郵便番号"を検索・収集する手順です。

【お試し版】は、住所リストに貼り付けられる住所データの件数が10件までに制限されている以外は、正規版とまったく同じものです。

正規版をご購入いただく前に、十分に動作確認を行ってください。

なお、上記以外の検索方法や、ZIP-PON(正規版)の詳細については、16 ページで確認した正規版の説明書「ZIP-PON」説明書(macOS版).pdf」をご覧ください。

ご利用にあたっての注意(正規版)

- 本アプリの"正規版"をインストールできる Mac の台数に制限はありません。ただし、本アプリを購入されたお客様個人、または企業様・団体様が所有する Mac に限ります。
- "住所"または"事業所名"から"郵便番号"を検索する場合、入力されているデータに誤字・脱 字等があるときは、正確な郵便番号が取得できない場合があります。本アプリは、すべての住所デー タから、確実に郵便番号データを取得できることは保証いたしません。
- 検索開始時、本アプリは郵便局(日本郵便株式会社)のウェブサイトから「住所の郵便番号データ」 および「事業所の個別郵便番号データ」をダウンロードするため、最新のデータを収集するには、 お使いの PC がインターネットに接続されている必要があります(ダウンロード時のみ)。
- ●「住所の郵便番号データ」および「事業所の個別郵便番号データ」に仕様変更があった場合には、
  本アプリも使用できなくなる可能性があります。そのような場合でも、新しい仕様に対応した修正版
  を無償提供することはいたしません。
- "Google スプレッドシート"のデータに対して本アプリをご利用になる場合には、ウェブブラウザに 別途 "拡張機能"のインストールが必要になる場合があります。拡張機能のインストールが必要な 旨のメッセージが表示されましたら、メッセージに従ってインストール作業を行ってください。
- 本アプリがダウンロードする郵便番号データのファイルにより、合計約 21MB のストレージ容量を消費します。
- 本アプリはトラブル発生時の検証作業に備えて、ユーザーによる操作内容と、検索処理の詳細をロ グファイルに出力します("logs" フォルダ)。ひとつのログファイルのサイズは 1MB までで、このサ イズを超えると新しいファイルが作成されます。ログファイルは最大 10 個まで作成されるので、最大 10MB のストレージ容量を消費します。
- 本アプリは、トラブル等で検索が中断された場合に備えて、検索中1万件検索が完了するごとに、住所リストのデータを一時保存します。一時保存ファイルは、住所データ104万8576件分で約70~80MBのストレージ容量を消費します。

以上をご理解いただいた上で、本アプリの正規版をご購入ください。

開発環境

- ハードウェア: Apple MacBook Air M2 2022 (RAM: 16MB)
- 動作環境: macOS Sequoia (Version 15.3.1)
- 開発ツール・言語: Microsoft Visual Studio Code + Python 3.12.8

動作確認環境

- macOS Sonoma + Microsoft Excel for Mac (Microsoft 365)
- macOS Sonoma + Safari + Google スプレッドシート
- macOS Sonoma + Google Chrome + Google スプレッドシート
- ※ 本アプリの app ファイル (ZIP-PON 【お試し版】.app) には、Python の動作環境と必要なライ ブラリがすべて同梱されているため、別途動作環境をインストールしていただく必要はありません。 ただし、同ファイルは約 172MB のストレージ容量を消費します。

### ライセンス

Copyright © 2022 toshifumi tsutsui

- "ZIP-PON"【お試し版】(以下、"本アプリ")の著作権は、開発者である 筒井敏文 が所有します。
- 本アプリは、開発者の許可なく複製できます。ただし、開発者に無断で再配布、売買、改変等を行なうことはできません。
- 本アプリのソースコードについては、原則、公開はいたしません。

本アプリは Python 言語で開発されています。

Copyright © 2001-2020 Python Software Foundation; All Rights Reserved <u>https://docs.python.org/ja/3/license.html</u>

本アプリは、以下のサードパーティ製ライブラリを利用しています。

- Kivy (MIT License) <u>https://github.com/kivy/kivy/blob/master/LICENSE</u>
- Polars (MIT License) <u>https://github.com/pola-rs/polars/blob/main/LICENSE</u>
- psutil (BSD 3-Clause "New" or "Revised" License) <u>https://github.com/giampaolo/psutil/blob/master/LICENSE</u>
- xerox (MIT License) <u>https://github.com/adityarathod/xerox/blob/master/LICENSE</u>
- 本アプリの macOS 版は、py2app (MIT License) でビルドされています。 <u>https://github.com/ronaldoussoren/py2app/blob/master/LICENSE.txt</u>

免責事項

- "ZIP-PON" 【お試し版】 (以下、"本アプリ") は、すべての検索元データから確実に目的のデータ を取得できることは保証いたしません。
- 本アプリ、および本アプリにより収集されたデータの使用に起因する如何なる損害につきましても、
  開発者は一切の責任を負いません。

2025 年 2 月 25 日 著作/製作: 筒井 敏文

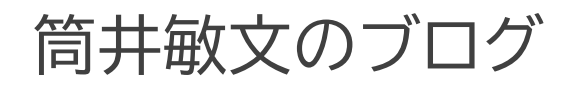

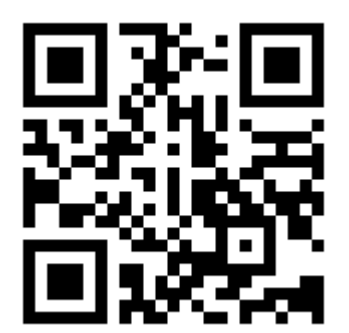

https://note.com/wpandora8